#### 【図書の発注方法】

・ 学術情報センター図書館へ購入依頼する方法

※図書館へ依頼する場合はメールでの連絡、または以下を参考の上、福岡教育大学学術情報センター図書館 Web ページ(以下 web ページ:http://lib.fukuoka-edu.ac.jp/)から必要事項の入力し、依頼してください。

または

ご自身で書店・出版社等に直接発注する方法

### ● Web ページから必要事項の入力し、図書館へ購入依頼する方法

Web ページを利用し、図書館へ購入依頼を入力する場合、<u>資料の検索結果から依頼をする方法と資料情報</u> <u>を手入力し依頼する方法</u>があります。

### ○ 資料の検索結果から依頼する方法

1) Web ページから「ログイン」を選択し、福岡教育大学 SSO(Single Sign-On)の利用者認証画面にて認証 を行う。

| UT<br>EFF<br>学術情報センター図書館<br>Literetity of Tacaber Education Facehark Library                                                                                                    | <b>1</b> 91<br>7701                                                                                                    | ま<br>ま 問 い 合 わ せ<br>た の<br>目<br>よ 問 い 合 わ せ<br>た の<br>の<br>の<br>の<br>の<br>の<br>の<br>の<br>の                                                                                                    | ト内統索 Q                                                                        |
|----------------------------------------------------------------------------------------------------|----------------------------------------------------------------------------------------------------|----------------------------------------------------------------------------------------------------|-------------------------------------------------------------------------------|
| 利用案内                                                                                                    | 資料情報検索 利j                                                                                                    | 用者サービス                                                                                                    | 図書館について                                                                       |
| 成           上           上           二           二 | <u>電子化資料</u><br>建子化資料<br>調査検索<br>基本す・<br>「加速料<br>「加速料」<br>「加速料」<br>「加速量」<br>「加速量」<br>「加量」<br>「加速量」<br>「加速量」<br>「<br>「加速量」<br>「加速量」<br>「加速量」<br>「加速量」<br>「加速量」<br>「加速量」 | <ul> <li>マークション</li> <li>マークション</li></ul> | 45475リ<br>45475リ<br>30742<br>(759)で出来ること<br>75-75<br>たり四書<br>大派協認<br>読録<br>読録 |
| <b>哥福岡教育</b><br>University of Teacher Education                                                                                                    | 大学 SSO(Sin                                                                                                    | ngle Sign-On)                                                                                                    |                                                                               |
| ユーザID/User ID:                                                                                                    |                                                                                                    |                                                                                                    |                                                                               |
| パスワード/Password:                                                                                                    | ログイン/Login                                                                                                    |                                                                                                    |                                                                               |
| Library and Information Resource Cent<br>Library and Information Resource Cent                                                                                                    | er, University of Teacher Educat<br>er, University of Teacher Educat                                                                                                    | ion Fukuoka. 2018<br>Ion Fukuoka. 2018                                                                                                    |                                                                               |

2) 該当資料の情報を入力し、「詳細検索」する。

| 福岡教育大学 学術情報センター 図書館<br>University of Teacher Education Fukuoka Library |           |                      |
|------------------------------------------------------------------------|-----------|----------------------|
| いる!タブレット活用授業:GIGAスクール構想対応 Q 詳 司検索                                      |           | ブックマーク一覧 English ヘルプ |
| トップ画面 > マイライブラリ                                                        |           |                      |
| マイライブラリ                                                                |           |                      |
| お知らせはありません。                                                            |           |                      |
| 借用中の資料                                                                 | 🔁 入手待ちの資料 | 🙀 新規申し込み             |

## 3) タイトルをクリックし、書誌詳細画面を表示する。

| 実践事例でわかる!タブレット派      | 5用授業:GIGAス、Q 詳細検索                                                                                  |
|----------------------|----------------------------------------------------------------------------------------------------|
| 本学所藏(0) 他大学所藏(1) (   | iNii Articles 国立国会図書館サーチ                                                                           |
| トップ画面 > 一覧画面<br>絞り込み | 通常検索 全Iff 1~1                                                                                      |
| 絞り込みはできません。          | 実践事例でわかる!タブレット活用授業:GIGAスクー<br>ル構想対応<br>著者:由中博之者<br>出版者:学程書房,2021<br>ISBN: 9764318554273<br>医確認者:12 |

4)「購入を依頼(研究費)」をクリックする。

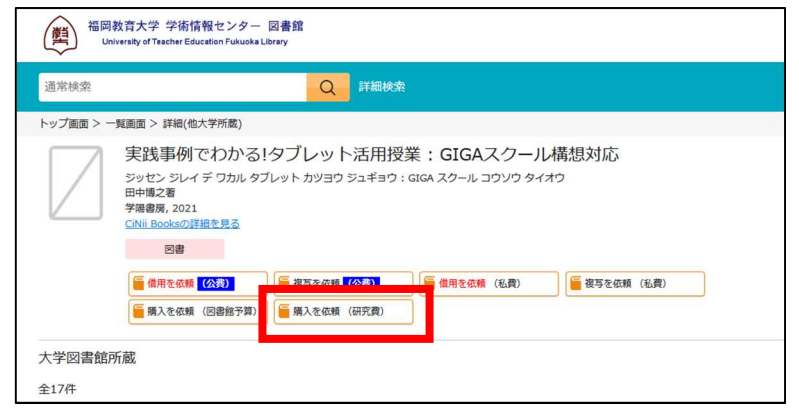

5) 購入依頼情報を確認し、必要あれば追記等する。

| 資料情報はできるだけ詳しく入力してください。(ISBN、版表示など) |               |           |            |    |
|------------------------------------|---------------|-----------|------------|----|
| 資料の購入依頼                            | i:入力          |           |            |    |
| 入力                                 | 確認            |           | 完了         |    |
| ▼ 以下の資料情報                          | を入力(確認)してく    | ださい       |            |    |
| ▼ 以100貝科開報                         |               | 1000      |            |    |
| 収録誌名(書名)<br>(必須)                   | 実践事例でわかる!タブレ  | レット活用授業:( | GIGAスクール構想 | 対応 |
|                                    | 版指定される場合は、これ  | ちらにご入力くだる | さい。        |    |
| 卷号                                 |               |           |            |    |
| ISBN                               | 9784313654273 |           |            |    |
|                                    | 指定できるISBNは1件で | す。        |            |    |
| 著者                                 | 田中博之著         |           |            |    |
| 出版者                                | 学陽書房          |           |            |    |
| 出版年(西暦)                            | 2021          |           |            |    |

※ 検索結果から資料情報が自動入力されるため、巻号、版事項(〇版、ペーパーバック、ハードカバー 等)がある場合は必ず追記をお願いいたします。

6) 依頼者情報入力(確認)する。

| ▼ 以下の依頼者情報 | 報を入力(確認)してください。                                                         |
|------------|-------------------------------------------------------------------------|
| 氏名         | 氏 名 (図書館利用者ID)                                                          |
| 利用者区分      | 教員                                                                      |
| 資料到着のメール通知 | <ul> <li>○ 必要</li> <li>● 不要</li> <li>電話希望の方はその旨通信欄に入力してください。</li> </ul> |
| メール送信先[To] | ○○○○○@fukuoka-edu.ac.jp                                                 |
| メール送信先[Cc] |                                                                         |

※ 資料到着のメール通知の有無を選択してください。 大学のアドレスとは別のアドレスでも受信したい場合は、メール送信先[Cc]欄に入力ください。 7) 支払方法で使用予算を選択する。

| ▼ 支払方法 |                                                                 |
|--------|-----------------------------------------------------------------|
|        | (代表科研直接経費) 🛟                                                    |
| 使用予算   | 既に発注済の場合は、通信欄にその旨を入力してください。<br>該当する予算がない場合、使用する予算を通信欄に入力してください。 |

※ 使用予算(「代表科研直接経費」など)をプルダウンから選択してください。 もし、該当予算がない場合は、「その他」をご選択の上、通信欄で予算を入力ください。

8)通信欄の備考に入力する。

| ▼ 通信欄 |                             |  |
|-------|-----------------------------|--|
| 備考    |                             |  |
|       | 古書の購入をご希望の場合は、その旨を入力してください。 |  |

※ 代表と分担など科研予算が複数ある場合は、プロジェクトコード等特定できる記述を入力ください。 ※ 予算のほか、古書購入の希望など、特記すべき事項がある場合も備考に入力ください。

9)入力内容確認・依頼確定する。

3)~6)の情報を入力後、「入力を確認する」ボタンをクリックすると確認画面が表示されます。 ご依頼内容に間違いがないことをご確認の上、依頼内容を確定してください。 2件目以降を続けてご依頼になる場合は「続けて依頼する」をクリックしてください。

# ○ 資料情報を手入力し依頼する方法

1) Web ページから「ログイン」を選択し、福岡教育大学 SSO(Single Sign-On)の利用者認証画面にて認証 を行う。

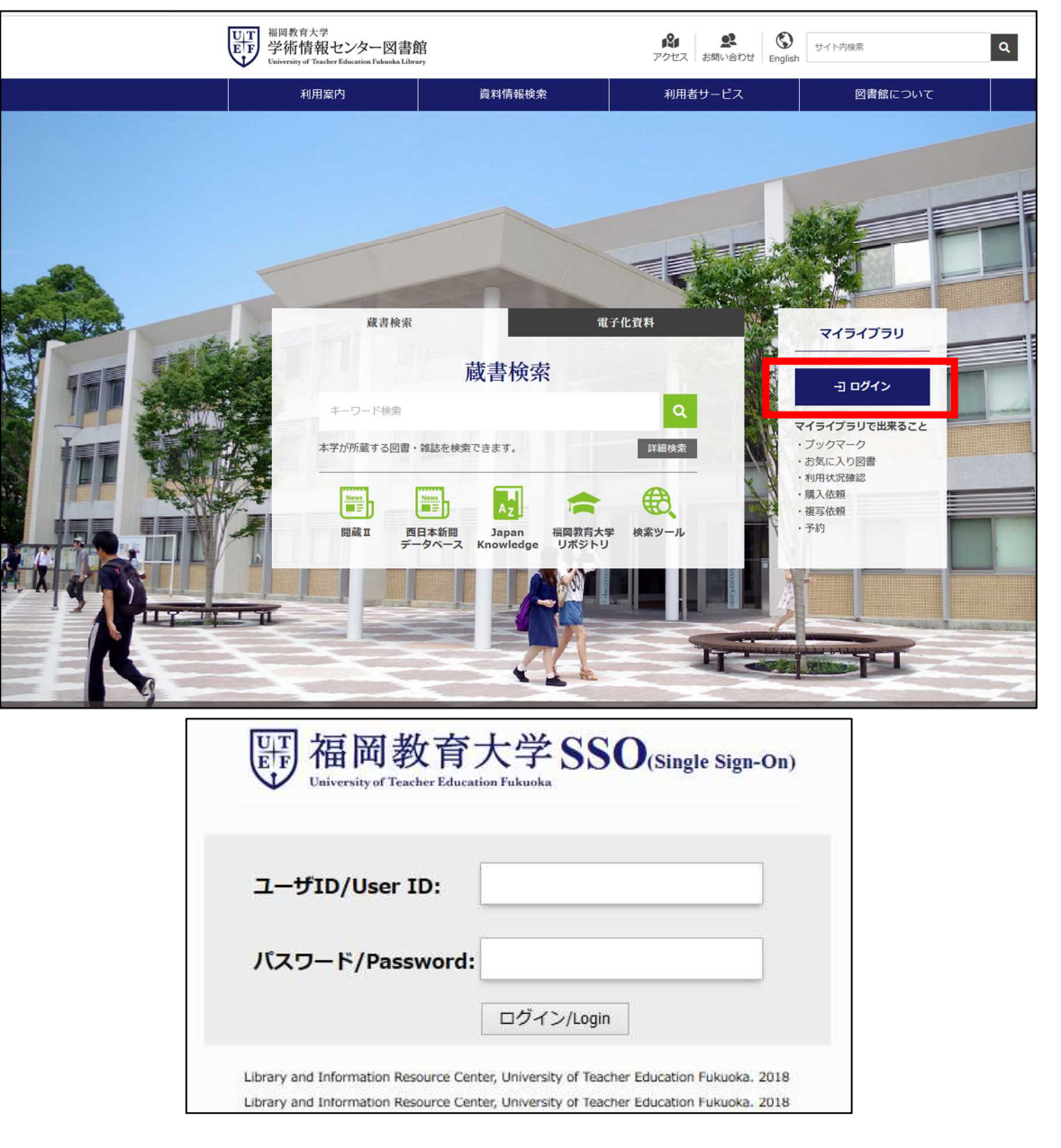

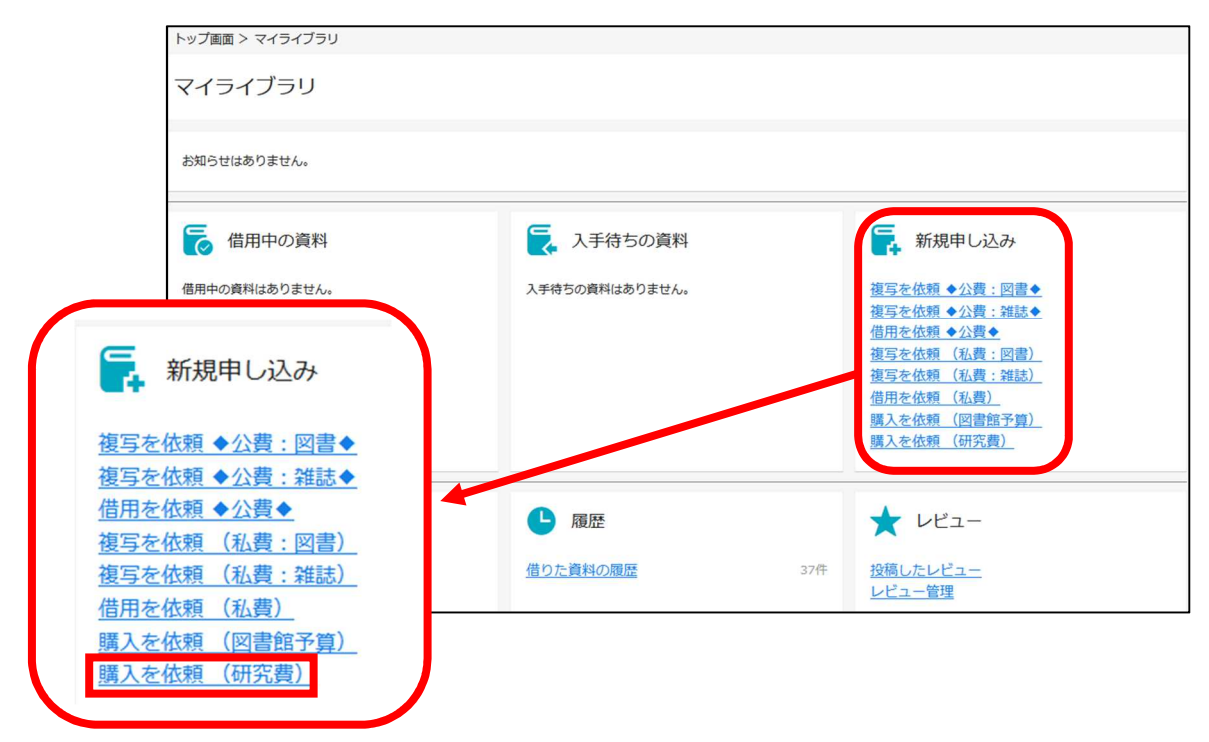

3) 購入依頼情報を入力する。

| 資料情報はできるな        | ビけ詳しく入力してくだる   | さい。(ISBN、  | 版表示など) |
|------------------|----------------|------------|--------|
| 資料の購入依頼          | į:入力           |            |        |
| 入力               | 在認             |            | 完了     |
| ▼ 以下の資料情報        | を入力(確認)してくた    | <i>さい。</i> |        |
|                  |                |            |        |
| 収録誌名(書名)<br>(必須) |                |            |        |
|                  | 版指定される場合は、こち   | らにご入力ください  | , ì.   |
| 巻号               |                |            |        |
| ISBN             | 指定できるISBNは1件です | •          |        |
| 著者               |                |            |        |
| 出版者              |                |            |        |
| 出版年(西暦)          |                |            |        |

※ 収録誌名(書名)は必須項目です。

巻号、版事項(〇版、ペーパーバック、ハードカバー等)がある場合は必ず入力をお願いいたします。 購入部数も入力する欄があるため、間違いがないようにお願いいたします。 4) 依頼者情報入力(確認)する。

| ▼ 以下の依頼者情報 | 報を入力(確認)してください。                                                         |
|------------|-------------------------------------------------------------------------|
| 氏名         | 氏 名 (図書館利用者ID)                                                          |
| 利用者区分      | 教員                                                                      |
| 資料到着のメール通知 | <ul> <li>○ 必要</li> <li>③ 不要</li> <li>電話希望の方はその旨通信欄に入力してください。</li> </ul> |
| メール送信先[To] | ⊖⊖⊖⊖⊖@fukuoka-edu.ac.jp                                                 |
| メール送信先[Cc] |                                                                         |

※ 資料到着のメール通知の有無を選択してください。 大学のアドレスとは別のアドレスでも受信したい場合は、メール送信先[Cc]欄に入力ください。

5) 支払方法で使用予算を選択する。

| ▼ 支払方法 |                                                                 |
|--------|-----------------------------------------------------------------|
|        | (代表科研直接経費) 🗘                                                    |
| 使用予算   | 既に発注済の場合は、通信欄にその旨を入力してください。<br>該当する予算がない場合、使用する予算を通信欄に入力してください。 |

※ 使用予算(「代表科研直接経費」など)をプルダウンから選択してください。 もし、該当予算がない場合は、「その他」をご選択の上、通信欄で予算を入力ください。

6)通信欄の備考に入力する。

| ▼ 通信欄 |                             |
|-------|-----------------------------|
| 備考    | 古書の購入をご希望の場合は、その旨を入力してください。 |

※ 代表と分担など科研予算が複数ある場合は、プロジェクトコード等特定できる記述を入力ください。

※ 予算のほか、古書購入の希望など、特記すべき事項がある場合も備考に入力ください。

7)入力内容確認・依頼確定する。

3)~6)の情報を入力後、「入力を確認する」ボタンをクリックすると確認画面が表示されます。 ご依頼内容に間違いがないことをご確認の上、依頼内容を確定してください。 2件目以降を続けてご依頼になる場合は「続けて依頼する」をクリックしてください。

<u>ご不明な点・ご質問等ございましたら、学術情報課(内線:2161、E-mail: libdoc@fukuoka-edu.ac.jp)までお問</u> い合わせください。